Once a placement is over, you can send a notification to your clinicians to thank them or continue email notifications for taking a student! In this article, we will talk about:

- Sending Thank You emails
- Setting up Thank You Certificates in an email
- Sending Continuing Education Units Based on Supervision Percentage %
- Sending Continuing Education Units Credit Email
- Sending Thank You email without Continuing Education Units
- Sending Thank you emails with CEU Credits & Clinical Hours Based on Supervision Percentage

#### Steps:

1. Select Placements from the left menu or dashboard.

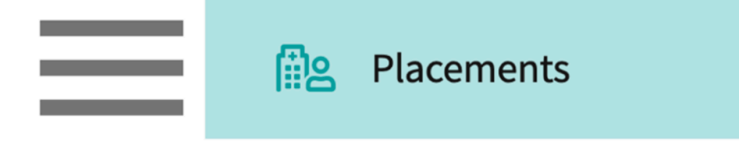

- 2. Select the course you'd like to manage.
  - 1. You can also select a placement group to manage multiple courses at a time.

| Course Offerings             | Course number     | - Q Search             |               |                   |        | $\nabla$ 1    |
|------------------------------|-------------------|------------------------|---------------|-------------------|--------|---------------|
| Placement Groups + Add Group | Results found : 4 |                        |               |                   |        |               |
| E Class of 2024              | COURSE NUMBER     | COURSE NAME            | ACADEMIC YEAR | PROFESSIONAL YEAR | TERM   | COHORT ↓      |
| Elass of 2023                | DPT 800           | Clinical Practice I*   | 2020 - 2021   | 1st Year          | Fall   | Class of 2023 |
| E Class of 2021              | DPT 850           | Clinical Practice II*  | 2021 - 2022   | 2nd Year          | Summer | Class of 2023 |
| Elass of 2022*               | DPT 900           | Clinical Practice III* | 2022 - 2023   | 3rd Year          | Spring | Class of 2023 |

3. If you selected a placement group, click Placements for Group.

| Course Offerings Placement Groups + Add Group Class of 2024 | Class of 2023<br>Class of 2023<br>Placements for Gr | oup                    |               |                   | 0      |
|-------------------------------------------------------------|-----------------------------------------------------|------------------------|---------------|-------------------|--------|
| E Class of 2023                                             | Q Search course                                     | offering               |               |                   |        |
| Class of 2021                                               | COURSE NUMBER                                       | COURSE NAME            | ACADEMIC YEAR | PROFESSIONAL YEAR | TERM   |
| E Class of 2022*                                            | DPT 950                                             | Clinical Practice IV*  | 2022 - 2023   | 3rd Year          | Spring |
|                                                             | DPT 900                                             | Clinical Practice III* | 2022 - 2023   | 3rd Year          | Spring |
|                                                             | DPT 800                                             | Clinical Practice I*   | 2020 - 2021   | 1st Year          | Fall   |

- 4. Select the Email & Publish tab, the rotation you would like to send notifications for and ensure to select Clinician from the Notify header.
  - 1. You will see a different label depending on your program (Clinical Instructor, Preceptor, Fieldwork Educator, Supervisor).

| ≡ Email & Publish                                                                                |           |             |             |          |            |                 | 000        | Eø         | ?  | 모: Cha  | 4           | Amee    | lotangiya Exx | at Sales (Exxat DP | T) ~ |
|--------------------------------------------------------------------------------------------------|-----------|-------------|-------------|----------|------------|-----------------|------------|------------|----|---------|-------------|---------|---------------|--------------------|------|
| ← Ⅲ DPT 800 - Clinical Practice I*<br>2018 - 2019   1st Year   Fall   Class of 2021*<br>Rotation | Rotati    | on Setup    | Slots       | Wishlist | Placements | Email & Publish | Placeme    | nt Clearan | ce | Reports |             |         |               |                    |      |
| Clinical Practice I [November 3, 2019 - December 21, 2019]                                       | •         |             |             |          |            |                 | Mode (i) : | Individua  | l  | Broup N | otify (i) : | Student | Locations     | Clinical Instruc   | tor  |
| Send individual notifications to clinical instructors regarding                                  | ng each p | lacement fo | r each rota | tion.    |            |                 |            |            |    |         |             |         |               |                    |      |

- 5. Manage Student Added Preceptor / CI / Fieldwork Educator/Supervisor
  - 1. If your program allows students to add clinician details, you may want to ensure the information you have on file is correct.
  - 2. Click Manage to review their contact information.

| Q     | Search location or student                                         |                   |                                           |                          | Compose E                                | imail 🔳 Email Dashboard             | , |
|-------|--------------------------------------------------------------------|-------------------|-------------------------------------------|--------------------------|------------------------------------------|-------------------------------------|---|
| 3 Res | ults Found                                                         |                   |                                           |                          |                                          |                                     |   |
|       |                                                                    | STUDENT           | PLACEMENT DETAILS                         | CLINICAL INSTRUCTOR      | ACTUAL CLINICAL HOURS<br>(% SUPERVISION) | LATEST STATUS ()                    | C |
|       | Abundant - Ambulatory Care                                         | Dawson, Spencer 🚫 | Apr 3, 2023 - May 26, 2023<br>Acute Care  | 윤 Judith Erickson Manage | 280 (N/A) 🖉                              | Placement published on May 25, 2023 |   |
|       | Community Ambulatory Care<br>Mount Airy, MD<br>Clinical Practice I | Torres, Allison   | Apr 17, 2023 - May 30, 2023<br>Outpatient | 은 Jill Durham Manage     | 280 (N/A)                                | Placement published on May 25, 2023 |   |

- 3. You can link a student-added Preceptor / CI / Fieldwork Educator/Supervisor to your site personnel records in one of the following ways:
  - 1. Clinical Instructor does not exist under site personnel: You can add them by clicking on the "Add Clinical Instructor" button.
  - 2. Preceptor / CI / Fieldwork Educator/Supervisor exists under site personnel:
    - 1. If you want to retain existing personnel information, select the personnel from the list below and click on "Link" on the top right. This will override student-added clinical instructor information with existing personnel information.
    - If you want to update existing personnel with student-added information, you can do so by clicking on the personnel name. This will redirect to the personnel profile page.
       Please ensure you are linking active personnel. Inactive personnel to which a studentadded clinical instructor is linked will not be shown in the Email & Publish tab

| You can link a student added clinical instructor to your site personnel records in one of the following ways:       a. Clinical Instructor does not exist under site personnel: You can add them by clicking on "Add Clinical Instructor" button.       b. Clinical Instructor does not exist under site personnel: You can add them by clicking on "Add Clinical Instructor" button.       b. Clinical Instructor does not exist under site personnel: You can add them by clicking on "Add Clinical Instructor" button.       b. Clinical Instructor information, select the personnel from the list below and click on "Link" on the top right. This will override student added clinical instructor information, you can do so by clicking on the personnel name. This will redirect to the personnel profile page.         Please ensure you are linking an active personnel. An inactive personnel to which a student added clinical instructor is linked will not be shown in the Email & Publish tab.       Clinical Instructor Added By Student         Q:       search       EMAIL       PHONE       Clinical Instructor Added By Student         O       Deborah Foster       deborah.foster@example.com       (555) 555-5555 | nation. |
|----------------------------------------------------------------------------------------------------|---------|
| Q. Search     Add Clinical Instructor     Clinical Instructor Added By Student       SITE'S PERSONNEL ↑     EMAIL     PHONE       O Deborah Foster     deborah.foster@example.com     (555) 555-5555                                                                                                    | 11      |
| SITE'S PERSONNEL ↑     EMAIL     PHONE     John Smith<br>John.smith@exxat.com       O Deborah Foster     deborah.foster@example.com     (555) 555-5555                                                                                                    | v       |
| Deborah Foster     deborah.foster@example.com     (555) 555-5555      Placement details     Modern Wellness Marshfield, WI                                                                                                    |         |
| Clinical Practice IV<br>Apr 1, 2023 - Jun 18, 2023 Home Health                                                                                                    |         |

6. If the clinician column has NA for any placements, you must associate a clinician with the placement or request your student add them to their placement (if applicable) before you can send them notifications.

| Q     | Search location or student                                         |                   |                                           |                       |        | Compose E                                | imail 🔚 Email Dashboard             | $\bigtriangledown$ |
|-------|--------------------------------------------------------------------|-------------------|-------------------------------------------|-----------------------|--------|------------------------------------------|-------------------------------------|--------------------|
| 3 Res | ults Found                                                         |                   |                                           |                       |        |                                          |                                     |                    |
|       |                                                                    | STUDENT           | PLACEMENT DETAILS                         | CLINICAL INSTRUCTOR   |        | ACTUAL CLINICAL HOURS<br>(% SUPERVISION) | LATEST STATUS ()                    | C                  |
|       | Abundant - Ambulatory Care                                         | Dawson, Spencer 🚫 | Apr 3, 2023 - May 26, 2023<br>Acute Care  | 은 Judith Erickson 🛛 🔊 | Manage | 280 (N/A)                                | Placement published on May 25, 2023 | 3                  |
|       | Community Ambulatory Care<br>Mount Airy, MD<br>Clinical Practice I | Torres, Allison   | Apr 17, 2023 - May 30, 2023<br>Outpatient | 은 Jill Durham         | Manage | 280 (N/A)                                | Placement published on May 25, 2023 | 3                  |
|       | Community Ambulatory Care<br>Mount Airy, MD<br>Clinical Practice I | Jaylee, Valerie 🏷 | Apr 3, 2023 - May 26, 2023<br>Rehab       | NA                    |        | NA                                       | Placement published on May 25, 2023 | 3                  |

7. You can update this by going to Placements and updating the student's placement details.

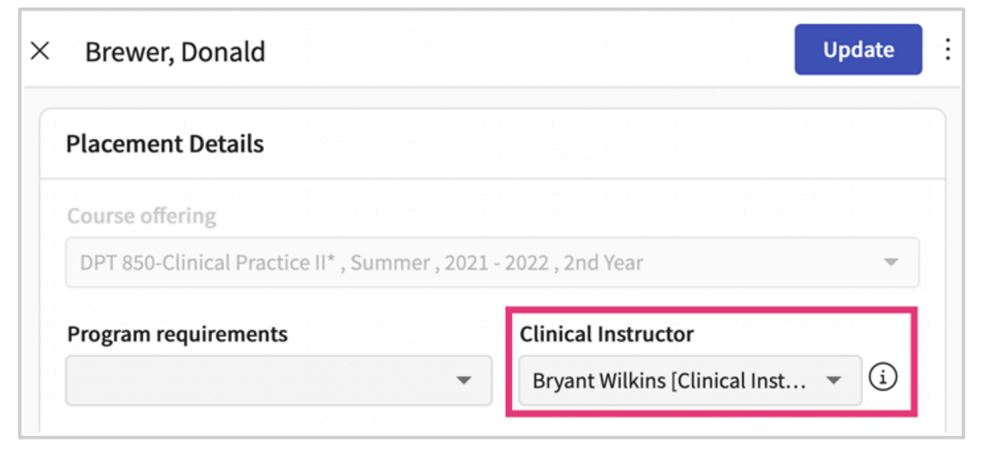

- 8. If your program has set up the rotation to **thank clinicians with credit for hours using percentage Supervision or Actual Clinical Hours**, you will have an additional column, Actual Clinical Hours
- 9. This column will show you the total number of hours which will be sent to the clinician, along with the percentage shown in parentheses. If you need to make changes to the %, click on the pencil icon.

| Q     | Search location or student                                         |                   |                                           |                          | Compose I                                | Email Dashboard                     |
|-------|--------------------------------------------------------------------|-------------------|-------------------------------------------|--------------------------|------------------------------------------|-------------------------------------|
| 3 Res | sults Found                                                        |                   |                                           |                          |                                          |                                     |
|       |                                                                    | STUDENT           | PLACEMENT DETAILS                         | CLINICAL INSTRUCTOR      | ACTUAL CLINICAL HOURS<br>(% SUPERVISION) | LATEST STATUS ()                    |
|       | Abundant - Ambulatory Care                                         | Dawson, Spencer 🚫 | Apr 3, 2023 - May 26, 2023<br>Acute Care  | 음 Judith Erickson Manage | 280 (100%)                               | Placement published on May 25, 2023 |
|       | Community Ambulatory Care<br>Mount Airy, MD<br>Clinical Practice I | Torres, Allison   | Apr 17, 2023 - May 30, 2023<br>Outpatient | 온 Jill Durham Manage     | 280 (N/A)                                | Placement published on May 25, 2023 |

10. A drawer will open. Update the Supervision % and click Update. The Actual Clinical Hours will automatically update.

| imes Jill Durham                                                                                    | Update                                         |
|----------------------------------------------------------------------------------------------------|------------------------------------------------|
| Placement Details                                                                                   |                                                |
| Student name: Torres, Alliso<br>Community Ambulatory Care<br>Mount Airy , MD<br>Clinical Practice I | n<br>Apr 17, 2023 - May 30, 2023<br>Outpatient |
| Clinical Hours For Jill Durh<br>Clinical hours (set at rotation):                                   | nam<br>: 280                                   |
| Supervision %                                                                                       | 50                                             |
| Actual clinical hours                                                                               | Calculated clinical hours: 140 (i)             |

- 11. If your program has set up the rotation to **thank clinicians with credit for hours by either a set number of hours or sing approved timesheet hours**, you will have an additional column, Actual Clinical Hours.
- 12. This column will show you the total number of hours which will be sent to the clinician. If you need to make changes, click on the pencil icon

| Q     | Search location or student                        |               |                                                  |                   | Compos                              | e Email Dashboard                    | $\bigtriangledown$ |
|-------|---------------------------------------------------|---------------|--------------------------------------------------|-------------------|-------------------------------------|--------------------------------------|--------------------|
| 7 Res | ults Found                                        |               |                                                  |                   |                                     |                                      |                    |
|       | LOCATION 1                                        | STUDENT       | PLACEMENT DETAILS                                | PRECEPTOR         | ACTUAL CLINICAL HOURS               | LATEST STATUS ①                      | C                  |
|       | Biomed Ambulatory Care<br>Seymour, IN<br>Block 1* | Student, Mock | Jul 1, 2021 - Jul 31, 2021<br>Emergency Medicine | Sohn Smith Manage | 160 🖉                               | Placement published on Dec 14, 2022  |                    |
| _     | Biomed Central                                    | Abbott Grace* | Jun 1, 2021 - Nov 30, 2021                       | 🖄 Gwen Little     | 160 🖉                               | Last email delivered on Nov 11, 2022 |                    |
|       | Block 1*                                          |               | Solution Solution Solution Manage                | 160 🖉             | Placement published on Dec 14, 2022 |                                      |                    |

13. A drawer will open. Update the actual hours as needed and click Update.

1. Set number of hours view:

| imes John Smith                                                                   |     |                                                  | Update |
|-----------------------------------------------------------------------------------|-----|--------------------------------------------------|--------|
| Placement Details                                                                 |     |                                                  |        |
| Student name: Student, Mock<br>Biomed Ambulatory Care<br>Seymour , IN<br>Block 1* |     | Jul 1, 2021 - Jul 31, 2021<br>Emergency Medicine |        |
| Clinical Hours For John Sm                                                        | ith |                                                  |        |
| Clinical hours (set at rotation):                                                 | 160 |                                                  |        |
| Actual clinical hours                                                             | 160 |                                                  |        |
|                                                                                   |     |                                                  |        |

2. Approved timesheet hours view:

| Placement Details                  |                            |  |
|------------------------------------|----------------------------|--|
| Student name: Abbott, G            | ace*                       |  |
| Biomed Central<br>Redondo Beach CA | JUL 1, 2021 - JUL 31, 2023 |  |
| Block 1*                           | OB/GIN                     |  |
| Timesheet Hours For Jo             | hn Smith                   |  |
| Approved timesheet hours           | 7.75                       |  |

3. You can even select multiple rotations while sending out email notifications. Change the "Mode" to "Group" and then click on the dropdown menu below the rotation tab which will

allow you to select multiple rotations within that placement group.

| ← III Class of 2023                      | Rotation Setup Slots Wishlist Placements Email & Publish Placement Clearance Reports |
|------------------------------------------|--------------------------------------------------------------------------------------|
| Rotation                                 |                                                                                      |
| Search Rotation                          | Mode ①: Individual Group Notify ①: Student Locations Clinical Instructor             |
| Select all                               | ctor wise placement details.                                                         |
| CLINICAL PRACTICE V [October 1, 20       | 3                                                                                    |
| Clinical Practice IV [April 1, 2023 - Ju | ne 1                                                                                 |
| Clinical Practice III [February 1, 2023  | - Ma                                                                                 |
| Clinical Practice II [June 6, 2022 - Jul | / 3,                                                                                 |
|                                          |                                                                                      |

14. Select the placements to send a notification for. Click Compose Email.

| Q   | Search location or student                                         |                   |                                           |                          | Compose E                                | imail 🗉 Email Dashboard             |
|-----|--------------------------------------------------------------------|-------------------|-------------------------------------------|--------------------------|------------------------------------------|-------------------------------------|
| 3 R | esults Found                                                       |                   |                                           |                          |                                          |                                     |
|     | LOCATION 1                                                         | STUDENT           | PLACEMENT DETAILS                         | CLINICAL INSTRUCTOR      | ACTUAL CLINICAL HOURS<br>(% SUPERVISION) | LATEST STATUS ()                    |
|     | Abundant - Ambulatory Care                                         | Dawson, Spencer 🚫 | Apr 3, 2023 - May 26, 2023<br>Acute Care  | 음 Judith Erickson Manage | 280 (100%)                               | Placement published on May 25, 2023 |
|     | Community Ambulatory Care<br>Mount Airy, MD<br>Clinical Practice I | Torres, Allison   | Apr 17, 2023 - May 30, 2023<br>Outpatient | 은 Jill Durham Manage     | 140 (50%)                                | Placement published on May 25, 2023 |
|     | Community Ambulatory Care<br>Mount Airy, MD<br>Clinical Practice I | Jaylee, Valerie 🟷 | Apr 3, 2023 - May 26, 2023<br>Rehab       | 2 Dr. Arnold Guerrero    | 280 (100%)                               | Placement published on May 25, 2023 |

- 15. You'll complete a three-step process to send out notifications. On the first step, review your recipient's list. Click Next when ready.
  - 1. Override recipient's list: test this email by sending it to yourself
  - 2. Reply to: if anyone responds to the email, the email listed will receive the responses
  - 3. CC or blind copy any users

4. Attach any files as needed.

| × Compose Email                            |                                                                                                    |
|--------------------------------------------|----------------------------------------------------------------------------------------------------|
| 1 Recipients / Template / Preview          |                                                                                                    |
| CD Copy selected recipient email addresses | Next                                                                                                    |
| Recipients 3 selected recipients           | If override is specified, ALL email notifications will be sent to THIS email instead of the original recipients.                          |
|                                            | Override Recipient's Email                                                                                                    |
| Judith Erickson (rocio.ramirez@exxat.com)  | rocio.ramirez@exxat.com                                                                                                    |
| Jill Durham (rocio.ramirez@exxat.com)      | Reply to *                                                                                                    |
| ✓ Arnold Guerrero (noreply@exxat.com)      | rocio.ramirez@exxat.com                                                                                                    |
|                                            | cc                                                                                                    |
|                                            | всс                                                                                                    |
|                                            |                                                                                                    |
|                                            | Upload files                                                                                                    |
|                                            | Browse to upload                                                                                                    |
|                                            | Supported formats: .pdf,.doc,.jpg,.jpeg,.png,.docx,.xlsx,.pptx,.pptm,.potx,.potm<br>You can only upload files with file size under 10 MB. |

- 2. On the second step, you can choose from three different email templates available to that you can send out to your clinical.
  - 1. Continuing Education Units Credit emails

| E              | mail & Publish                                                    |                       | × Compose Email                                                                                                    |      |  |  |  |  |  |
|----------------|-------------------------------------------------------------------|-----------------------|----------------------------------------------------------------------------------------------------|------|--|--|--|--|--|
| ← [<br>Rotatio | DPT 800 - Clinical Practice<br>2018 - 2019   1st Year   Fall   Cl | e I*<br>lass of 2021* | Recipients     2 Template     Preview       Pick a template*     Image: Complex Complex Comp |      |  |  |  |  |  |
| Clinica        | al Practice I [November 3, 2019 -                                 | December 21, 2019     | CEU Credit Notification    Set as Default Template                                                                                                    |      |  |  |  |  |  |
| Send           | l individual notifications to clinica                             | al instructors regard | + Add Template Previous                                                                                                    | Edit |  |  |  |  |  |
| Q<br>10 R      | Search location or student                                        |                       | Subject* Merge Fields CEU Credits Awarded @First Name                                                                                                    | (j)  |  |  |  |  |  |
|                | LOCATION T                                                        | STUDENT               | @Last Name                                                                                                    | í)   |  |  |  |  |  |
|                | Abundant Health - Main<br>Hospital                                |                       | @prefix                                                                                                    | í    |  |  |  |  |  |
|                | $\bigcirc$                                                        | Holt, Max 🟷           | @title                                                                                                    | í    |  |  |  |  |  |
|                | Depew, NY<br>Clinical Practice I                                  |                       | Hello @First Name @Last Name,<br>@LocationName                                                                                                    | í    |  |  |  |  |  |
|                | Abundant Health - Main<br>Hospital                                |                       | Thank you for spending the time working with @StudentFirstName@StudentLastName for the<br>clinical experience from @PlacementDates. Below are the hours awarded for this placement. @LocationAddress                                                                                                    | í    |  |  |  |  |  |
|                | $\Diamond$                                                        | Poole, Mitche         | CEU Credits: @SiteName                                                                                                    | í    |  |  |  |  |  |
|                | Depew, NY<br>Clinical Practice I                                  |                       | Cuinical Hours: @ActualcuinicalHours Supervision Percentage: @SupervisionPercentage @StudentProfileLink                                                                                                    | (j)  |  |  |  |  |  |

## 2. Thank You Emails with Continuing Education Units

| ΞE                                                                                                    | mail & Publish                           |                   | × Compose Email                                                                                               |             |                         |                 |              |          |  |  |
|----------------------------------------------------------------------------------------------------|------------------------------------------|-------------------|----------------------------------------------------------------------------------------------------|-------------|-------------------------|-----------------|--------------|----------|--|--|
| ← ∰ DPT 800 - Clinical Practice I*<br>2018 - 2019   1st Year   Fall   Class of 2021*<br>Rotation<br>Clinical Practice I [November 3, 2019 - December 21, 201 |                                          |                   | Recipients     2 Template       Pick a template*       Thank You Emails                                       | Set as Defa | ault Template           |                 |              |          |  |  |
| Sen                                                                                                    | d individual notifications to clinical i | nstructors regarc | + Add Template                                                                                                |             |                         | Previous        | Edit         | Preview  |  |  |
| Q                                                                                                    | Search location or student               |                   | Subject*                                                                                                    |             | Merge Fields            |                 |              |          |  |  |
| 101                                                                                                    | Results Found                            |                   | Thank you for working with [@StudentFirstName@]                                                               |             | @First Name             |                 |              |          |  |  |
|                                                                                                    |                                          | STUDENT           | EXXAT                                                                                                    |             | @Last Name              |                 |              | í        |  |  |
|                                                                                                    | Abundant Health - Main<br>Hospital       |                   |                                                                                                    |             |                         |                 |              |          |  |  |
|                                                                                                    | 0                                        | Holt, Max 🟷       |                                                                                                    |             | @title                  |                 |              | í        |  |  |
|                                                                                                    | Depew, NY<br>Clinical Practice I         |                   | Dear @First Name                                                                                              |             | @LocationName           |                 |              | í        |  |  |
|                                                                                                    | Abundant Health - Main<br>Hospital       |                   | Thank you so much for taking the time to work with @StudentFirstName @StudentLastNar<br>during @RotationTitle | me          | @LocationAddress        |                 |              | í        |  |  |
|                                                                                                    | $\bigcirc$                               | Poole, Mitche     | In recognition of your efforts, we would like to award you @CEUCredits CME based on your                      | r           | @SiteName               |                 |              | í        |  |  |
|                                                                                                    | Depew, NY<br>Clinical Practice I         |                   | @ActualClinicalHours hours spent at @LocationName between @PlacementDates                                     |             | @StudentProfileLink     |                 |              | í        |  |  |
|                                                                                                    | Caremark Central                         |                   | If you require any further documentation, please do not hesitate to reach out.                                |             | @StudentProfileWithComp | olianceLink     |              | í        |  |  |
|                                                                                                    | Winona, MN                               | Porter, Margai    |                                                                                                    |             | @StudentBrofileWithCom  | liancoAndi ocat | ionBoquiromo | ntel ink |  |  |

3. Thank You Email without Continuing Education Units.

**Note**: To set up Thank You Emails and Certificates for PT programs, contact the Exxat support team. Once they've created the email template, you can choose it from the template options.

| ≡ EI             | nail & Publish                                                          |                   | × Compose Email                                                                                         |                                          |                       |
|------------------|-------------------------------------------------------------------------|-------------------|----------------------------------------------------------------------------------------------------|------------------------------------------|-----------------------|
| ← []<br>Rotation | DPT 800 - Clinical Practice I*<br>2018 - 2019   1st Year   Fall   Class | s of 2021*        | Recipients     2 Template     Preview Pick a template*                                                  |                                          |                       |
| Clinica          | l Practice I [November 3, 2019 - Dec                                    | cember 21, 2019   | Thank you without CEU - Se                                                                              | et as Default Template                   |                       |
| Send             | individual notifications to clinical in                                 | nstructors regarc | + Add Template                                                                                          | Previous                                 | Edit Preview          |
| Q                | Search location or student                                              |                   | Subject*                                                                                                | Merge Fields                             |                       |
| 10 Results Found |                                                                         |                   | Thank you                                                                                               | @First Name                              | (i)                   |
|                  | LOCATION 1                                                              | STUDENT           | EDCAT                                                                                                   | @Last Name                               | (i)                   |
|                  | Abundant Health - Main<br>Hospital                                      |                   |                                                                                                    | @prefix                                  | (j)                   |
|                  | $\heartsuit$                                                            | Holt, Max 🟷       |                                                                                                    | @title                                   | á                     |
|                  | Depew, NY<br>Clinical Practice I                                        |                   | Dear @prefix @Last Name                                                                                 | @LocationName                            | (i)                   |
|                  | Abundant Health - Main<br>Hospital                                      |                   | Thank you for your time and efforts in educating @StudentFirstName @StudentLastName at<br>@LocationName | @LocationAddress                         | (i)                   |
|                  | ©                                                                       | Poole, Mitche     | In recognition of your efforts we would like to award you @SupervisionPercentage% Supervision           | ion @SiteName                            | á                     |
|                  | Depew, NY<br>Clinical Practice I                                        |                   |                                                                                                    | @StudentProfileLink                      | (i)                   |
|                  | Caremark Central 🔊                                                      |                   | @Placement lable<br>@ApprovedTimesheetHours                                                             | @StudentProfileWithComplianceLink        | í                     |
|                  | Winona, MN<br>Clinical Drastical                                        | Porter, Margar    |                                                                                                    | @StudentProfileWithComplianceAndLocation | nRequirementsLink (i) |

- 3. Click Preview to move on to the next step. You will see a preview of your email. You can now decide when to send your emails! You can send your email immediately or schedule it for a specific date and time. Click Send or Schedule based on your selection.
  - 1. You can always go back by using the Previous button.

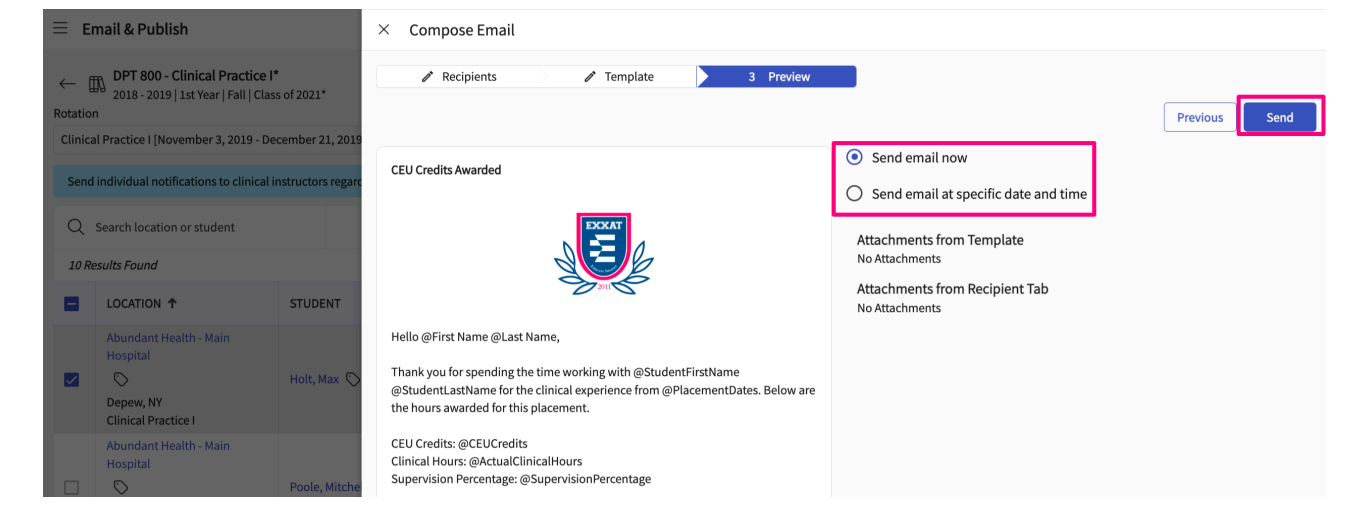

4. Your emails will be sent, and the report will show updated details in the latest status column. You can also keep track of the status of the emails sent using the Email Dashboard.

| Q     | Search location or student                                         |                   |                                           |                          | Compose E                                | mail 🔚 Email Dashboard                                                      |
|-------|--------------------------------------------------------------------|-------------------|-------------------------------------------|--------------------------|------------------------------------------|-----------------------------------------------------------------------------|
| 3 Res | ults Found                                                         |                   |                                           |                          |                                          |                                                                             |
|       |                                                                    | STUDENT           | PLACEMENT DETAILS                         | CLINICAL INSTRUCTOR      | ACTUAL CLINICAL HOURS<br>(% SUPERVISION) | LATEST STATUS ① C                                                           |
|       | Abundant - Ambulatory Care                                         | Dawson, Spencer 🚫 | Apr 3, 2023 - May 26, 2023<br>Acute Care  | 온 Judith Erickson Manage | 280 (100%)                               | Last email delivered on May 26, 2023<br>Placement published on May 25, 2023 |
|       | Community Ambulatory Care<br>Mount Airy, MD<br>Clinical Practice I | Torres, Allison   | Apr 17, 2023 - May 30, 2023<br>Outpatient | A Jill Durham Manage     | 140 (50%)                                | Last email delivered on May 26, 2023<br>Placement published on May 25, 2023 |

- 5. Clicking on the Email Dashboard will open a new drawer where all the email statuses will show.
  - 1. You can view the status of emails both sent and scheduled.

| × Email Dashboard                           |                                                 |           |           |   |                         |       |              |    |  |
|---------------------------------------------|-------------------------------------------------|-----------|-----------|---|-------------------------|-------|--------------|----|--|
| Rotation<br>Clinical Practice I [April 3, 2 | 2023 - May 26, 2023]                            | From      | To        |   | Reset                   |       |              |    |  |
| Recipient : Student Lo                      | cipient : Student Locations Clinical Instructor |           |           |   |                         |       |              |    |  |
| Q Search by Recipie                         | nt Name,Recipient Email,Subject or              |           |           |   |                         |       |              |    |  |
| RECIPIENT NAME                              | RECIPIENT EMAIL                                 | SUBJECT   | STATUS    |   | FROM                    | EMAII | . SENT TIME  |    |  |
| Admin Email                                 | • to :<br>rocio.ramirez@exxat.com               | Placement | Delivered | í | rocio.ramirez@exxat.com | May 2 | 5, 2023 9:18 | РМ |  |
| Admin Email                                 | • to :<br>rocio.ramirez@exxat.com               | Placement | Delivered | í | rocio.ramirez@exxat.com | May 2 | 5, 2023 9:18 | РМ |  |
| Admin Email                                 | • to :<br>rocio.ramirez@exxat.com               | Placement | Delivered | í | rocio.ramirez@exxat.com | May 2 | 5, 2023 9:18 | РМ |  |

- 2. Select the recipient as Clinical Instructor and Email Type as Sent, you will see a column called Status which will allow you to track the email status.
- 3. Please note the status will change based on actions afterward. For any emails scheduled in the future sent to the preceptor/CI/supervisor, the status will state In Progress until the date it is scheduled.

- 4. Below is a list of some of the statuses this could change to:
  - 1. In progress = email is on its way to be delivered
  - 2. Delivered = email has reached recipients inbox
  - 3. Opened = recipient has opened and viewed the email
  - 4. Link Clicked = The preceptor clicked the link to open the evaluation form
  - 5. Bounced = email was not delivered to the recipient due to technical issues i.e. email address is invalid, firewalls, etc.

# Setting up Thank You Certificates in Exxat Prism

You can now generate Thank You Certificates to express your gratitude to your experiential supervisors (clinical instructors, preceptors, and educators) for their dedication and support of your students.

To set up your certificates:

- 1. Send a sample certificate to v4support@exxat.com.
- 2. Exxat Support will integrate the certificate into your email templates.

Below is a sample certificate illustrating the format and type of information you can include:-

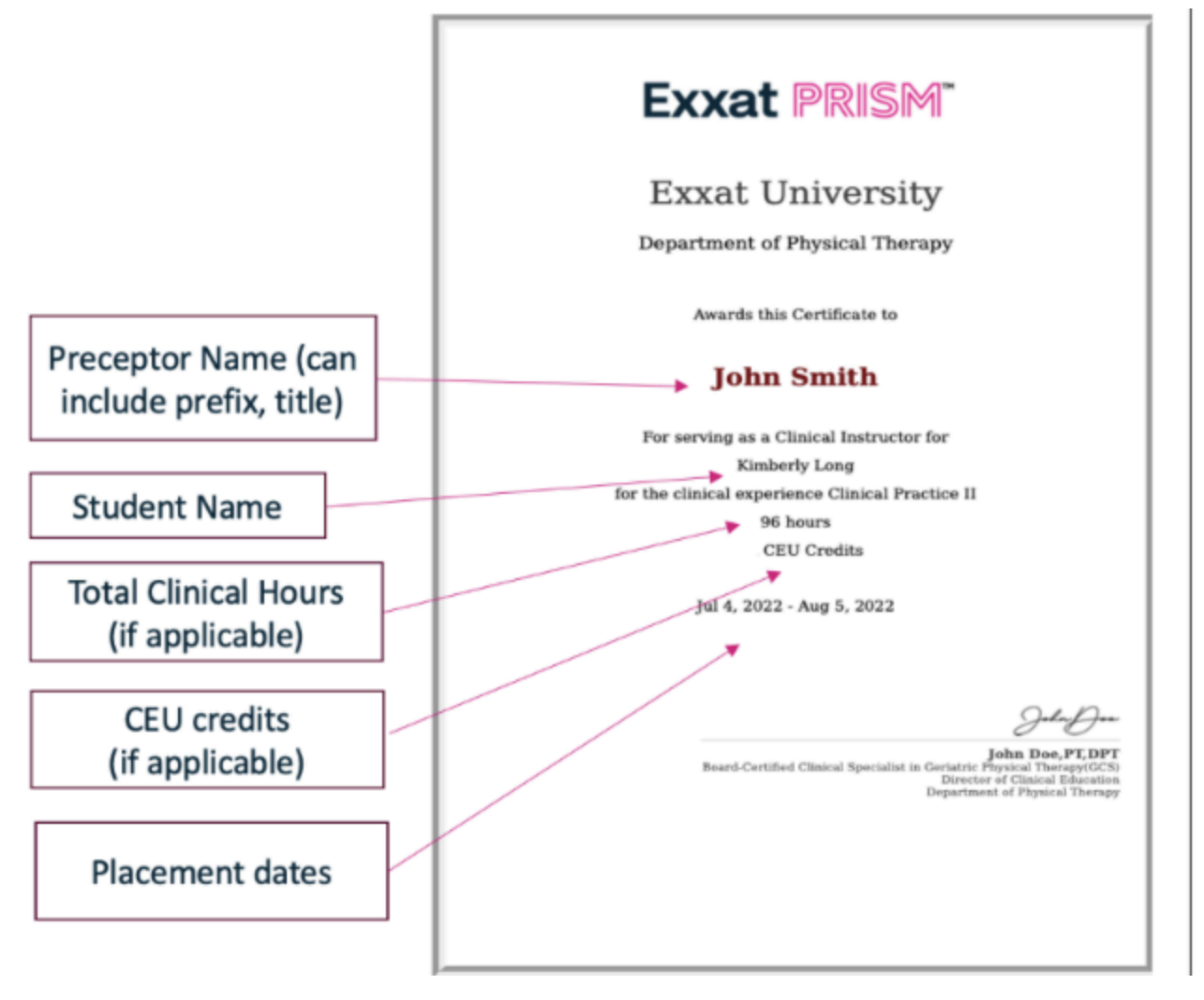

Once your certificate is set up, follow these steps to send emails with certificates:-

1. Ensure that key attributes, such as Clinical Hours, Timesheet Hours, or CEU Credits, are properly configured when setting up a rotation.

| × Edit rotation                                                                                                    | Save      |
|----------------------------------------------------------------------------------------------------|-----------|
| Course *                                                                                                    |           |
| DPT 123 - Adult Medicine 1, Spring, 2024 - 2025, Year I Students                                                                                                    | are pla 🔻 |
| Setup advanced schedule                                                                                                    |           |
| Show other students placed                                                                                                    | ) (i      |
| Show on Site Resources Page                                                                                                    |           |
| <ul> <li>Thank clinical instructor with credit for hours</li> <li>Set number of hours</li> <li>Use approved timesheet hours</li> <li>Collect % Supervision per Clinical Instructor</li> <li>Set this field as Mandatory (i)</li> <li>Clinical hours*</li> <li>(1)</li> </ul> | (i)       |
| CEU credits                                                                                                    |           |
| Rotation Notes                                                                                                    |           |
|                                                                                                    | le        |

5

2. Select Placements from the left menu or dashboard and click on the Email & Publish tab.

| $\leftarrow$ | DPT 123 - Adult Medicine 1<br>2024 - 2025   Year I   Spring                                      |                        | Dashboar | d Rotation Setup                                    | Slots | Wishlist   | Placements | Email & Publis | h Placement Clearand                    | te R | leports           |                       |                    |
|--------------|--------------------------------------------------------------------------------------------------|------------------------|----------|-----------------------------------------------------|-------|------------|------------|----------------|-----------------------------------------|------|-------------------|-----------------------|--------------------|
| Rotatio      | n                                                                                                |                        |          |                                                     |       |            |            |                |                                         | _    |                   |                       |                    |
| DPT 1        | 23 - Adult Medicine 1 Class of 2025                                                              | [03/04/2024 - 04/26/20 | • (24)   |                                                     |       |            |            |                | Mode 🛈 : Individual                     | Grou | p Notify (1) : Si | udent Locations C     | linical Instructor |
| Send         | end individual notifications to clinical instructors regarding each placement for each rotation. |                        |          |                                                     |       |            |            |                |                                         |      |                   |                       |                    |
| Q            | Search location or student                                                                       |                        |          |                                                     |       |            |            |                |                                         | - [  | Compose Emai      | Email Dashboard       |                    |
| 3 Re         | sults Found                                                                                      |                        |          |                                                     |       |            |            |                |                                         |      |                   | Selecter              | d Placements : 2   |
|              | LOCATION 🛧                                                                                       | STUDENT                |          | PLACEMENT DETAILS                                   |       | CLINICAL I | STRUCTOR   |                | ACTUAL CLINICAL HOUI<br>(% SUPERVISION) | RS   | ACTUAL CEU        | LATEST STATUS (i)     | C                  |
|              | Adena Regional Medical<br>Indianapolis, IA<br>DPT 123 - Adult Medicine 1<br>Class of 2025        | Sideways, Eileen       |          | PM00000894<br>03/04/2024 - 04/26/2024<br>Cardiology | 4     | 음 Sylveste | r Samuel   |                | 420 (Not Added) 🛈                       | Ø    | 4                 |                       |                    |
|              | Ensure Healthy<br>Mountain View, NJ                                                              | Kubde, Tanmay          |          | PM00000878<br>03/04/2024 - 04/26/2024               | 4     | 은 Captain  | America    |                | 288 (60%)                               | Ø    | 2.4               | Placement published o | on 03/27/2024      |
|              | Class of 2025                                                                                    |                        |          | Dermatology                                         |       | 음 Dr John  | Smith      | Manage         | 192 (40%)                               | 0    | 1.6               |                       |                    |
|              | New Location for Placement<br>New york, NY<br>DPT 123 - Adult Medicine 1<br>Class of 2025        | Glover, Kevin 🏷        |          | PM00000879<br>03/04/2024 - 04/26/2024<br>Cardiology | 4     | NA         |            |                | NA                                      |      | NA                |                       |                    |

- 3. Choose whether to send emails in **Individual** or **Group** mode.
- 4. Select the clinical instructors, preceptors, or educators you wish to thank (**Note:** They must be assigned to a placement to receive the email).
- 5. Use the standard Exxat template or create a custom email template.

| × Compose Email                                                                                                    |                                   |              |
|----------------------------------------------------------------------------------------------------|-----------------------------------|--------------|
| Recipients 2 Template                                                                                                    |                                   |              |
| Pick a template*                                                                                                    |                                   |              |
| Thank You! CEU Credits Awarded (Default)                                                                                            |                                   |              |
| + Add Template                                                                                                    | Previous                          | Edit Preview |
| Subject*                                                                                                    | Merge Fields                      |              |
| Thank You! CEU Credits Awarded                                                                                                    | @First Name                       | í            |
| Exxat-CSS                                                                                                    | @Last Name                        | í            |
| Hello @prefix @First Name,<br>Thank you so much for investing in the future of our great profession by having @StudentFirstName_for | @prefix                           | í            |
| @RotationTitle. Your efforts don't go unnoticed and we appreciate all you did to guide the student in their learning.               | @title                            | í            |
| Please accept the below credits as a thank you and proof of your efforts.<br>@PlacementTable                                        | @LocationName                     | (i)          |
| Actual Clinical Hours: @ActualClinicalHours<br>Actual CEU Credit :- @Actual CEU                                                     | @LocationAddress                  | (i)          |
| We thank you for your contribution to student learning. Without your participation, we would not have such<br>a successful program. | @SiteName                         | í            |
| Thanks,<br>Exxat                                                                                                    | @StudentProfileLink               | (i)          |
|                                                                                                    | @StudentProfileWithComplianceLink | (j)          |

6. Choose the certificate option when sending the emails and Send or schedule the thank-you emails accordingly.

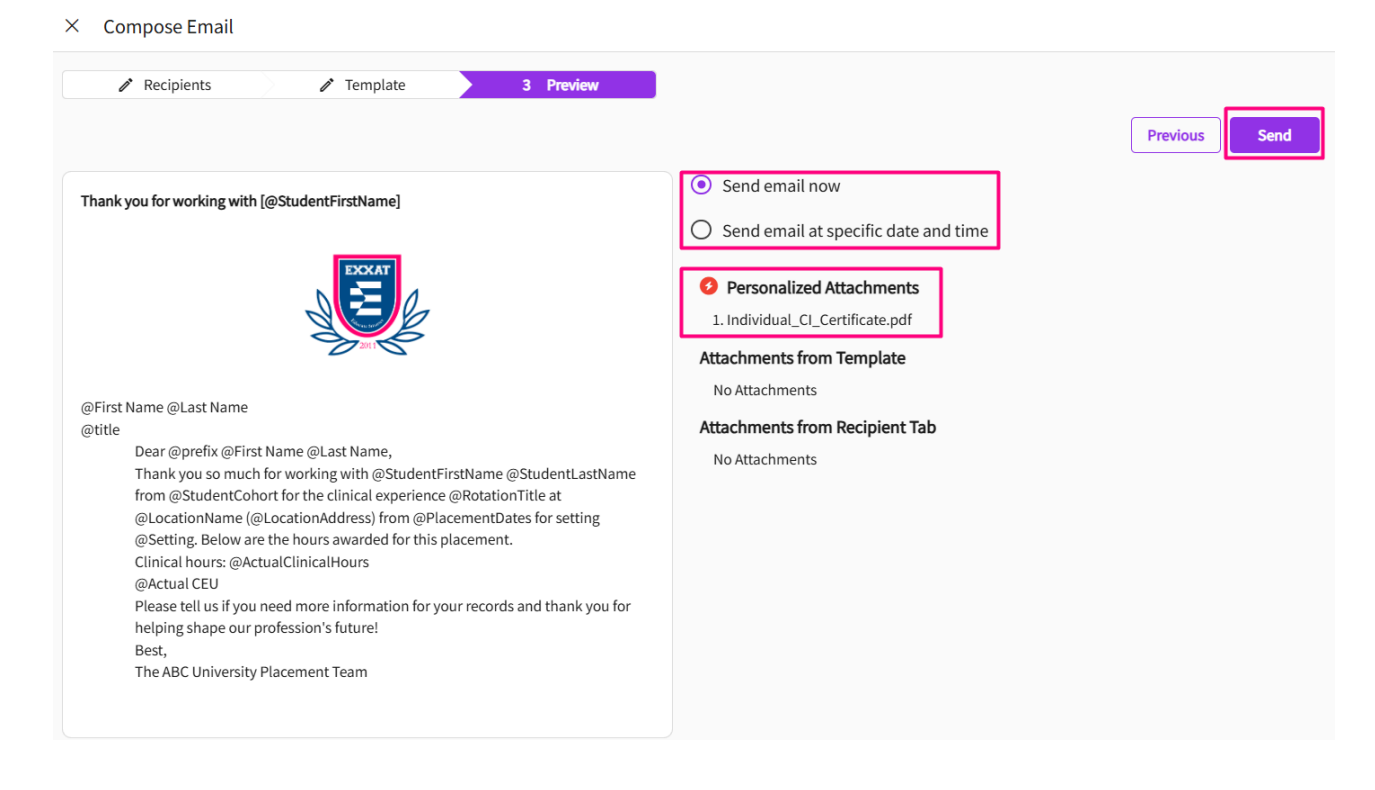

# **Calculate CEU Credits & Clinical Hours Based on Supervision**

# Percentage

At times, you might need to share CEU credits & hours with the clinical instructor or supervisor. The Exxat Prism platform allows you to add CEU credits at rotation level, and the system calculates the CEU credit for each clinical instructor based on the supervision percentage added by the student.

- 1. Select Placements from the left menu or dashboard.
- 2. Select the course you'd like to manage. Use the search or filter options to quickly find what you're looking for.

| Course Offerings                                            | To make placements, select an | individual course offering belo | w or select a group on the left to | place for multiple course offerings at o | nce.   |               |  |  |  |  |
|-------------------------------------------------------------|-------------------------------|---------------------------------|------------------------------------|------------------------------------------|--------|---------------|--|--|--|--|
| Placement Groups + Add Group                                | Course number 👻 Q s           |                                 | √1                                 |                                          |        |               |  |  |  |  |
| E Class of 2024                                             | Results found : 4             | Results found : 4               |                                    |                                          |        |               |  |  |  |  |
| Class of 2023  Class of 2021  Class of 2021  Class of 20221 | COURSE NUMBER                 | COURSE NAME                     | ACADEMIC YEAR                      | PROFESSIONAL YEAR                        | TERM   | COHORT        |  |  |  |  |
|                                                             | DPT 950                       | Clinical Practice IV*           | 2022 - 2023                        | 3rd Year                                 | Spring | Class of 2023 |  |  |  |  |
|                                                             | DPT 900                       | Clinical Practice III*          | 2022 - 2023                        | 3rd Year                                 | Spring | Class of 2023 |  |  |  |  |
|                                                             | DPT 850                       | Clinical Practice II*           | 2021 - 2022                        | 2nd Year                                 | Summer | Class of 2023 |  |  |  |  |
|                                                             | DPT 800                       | Clinical Practice I*            | 2020 - 2021                        | 1st Year                                 | Fall   | Class of 2023 |  |  |  |  |

### 3. Select the Setup tab from the horizontal menu bar.

| $\leftarrow$ | DPT 800 - Clinical Practice I*<br>1st Year   Fall   2025 - 2026 | Setup | Slots | Wishlist | Placements | Email & Publish |  |
|--------------|-----------------------------------------------------------------|-------|-------|----------|------------|-----------------|--|
|              | 2011001 1011 2020 2020                                          |       |       |          |            | ,               |  |

4. Click +Add Rotation or click on the existing rotation name to add CEU credits.

| imes Add rotation                         | Save                                    |
|-------------------------------------------|-----------------------------------------|
| Title *                                   |                                         |
| Clinical Practice I                       |                                         |
| Start date *                              | End date *                              |
| July 15, 2024                             | October 14, 2024                        |
| Minimum recommended duration              | Time segment                            |
| 12                                        | weeks 👻                                 |
| Course*                                   |                                         |
| DPT 800 - Clinical Practice I*, Fall, 202 | 19 - 2020, 1st Year, Class of 2022* 🔹 👻 |
| Setup advanced schedule                   |                                         |
| Show other students placed                | <b>)</b>                                |
| Show on Site Resources Page               |                                         |
| Thank clinical instructor with credit for | hours                                   |
| CEU credits                               |                                         |

5. Students can add their clinical instructor and supervision percentage for each of them using Coursework section.

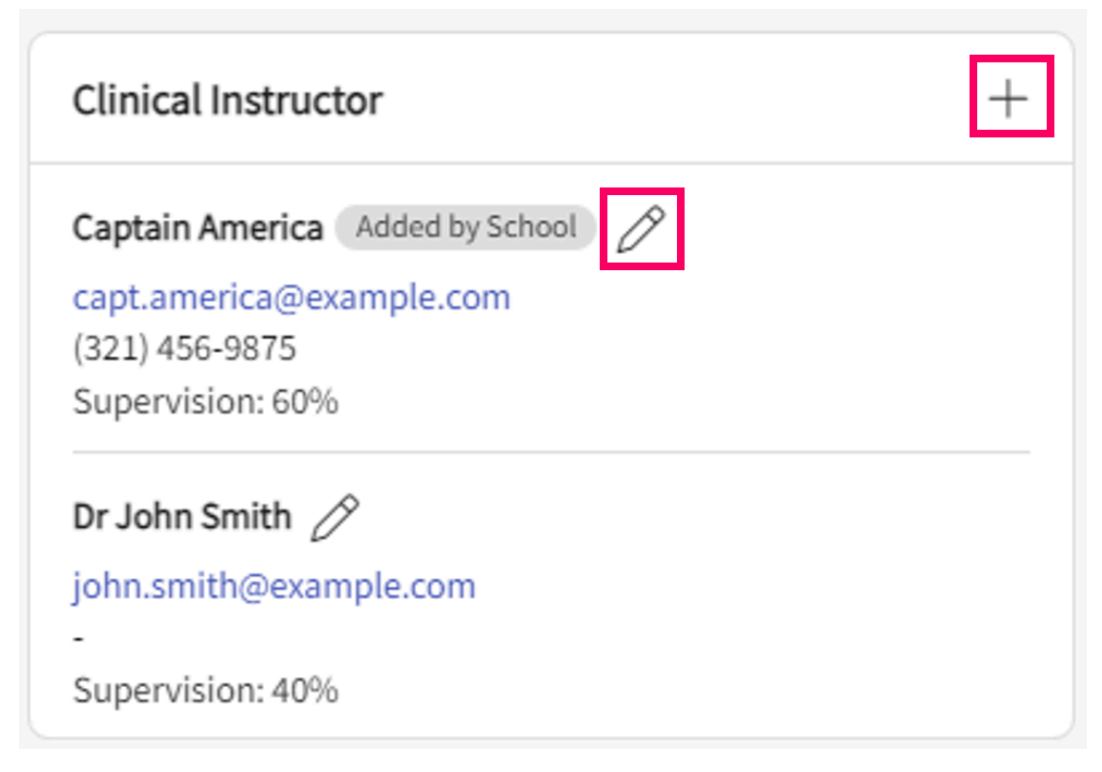

6. At the administrator end, click on Placement Module >> Email & Publish Tab >> Notify: Clinical Instructor option

| $\leftarrow$                            | DPT 123 - Adult Medicine 1<br>2024 - 2025   Year I   Spring                               | L                   | Rotation Setup     | Slots                    | Wishlist              | Placements        | Email & F                | Publish  | Placement     | Clearance                 | Reports      |          |                |             |                    |
|-----------------------------------------|-------------------------------------------------------------------------------------------|---------------------|--------------------|--------------------------|-----------------------|-------------------|--------------------------|----------|---------------|---------------------------|--------------|----------|----------------|-------------|--------------------|
| Rotati                                  | on                                                                                        |                     |                    |                          |                       |                   |                          |          |               |                           |              |          |                |             |                    |
| DPT                                     | 123 - Adult Medicine 1 Class of 202                                                       | 5 [March 4, 2024 -  | 💌                  |                          |                       |                   |                          | Mode (i) | Individua     | d Group                   | Notify (i) : | Student  | Locations      | Clinica     | Instructor         |
| Ser                                     | d individual notifications to clinical                                                    | l instructors regar | rding each placeme | nt for each r            | otation.              |                   |                          |          |               |                           |              |          |                |             |                    |
| Q                                       | Search location or student                                                                |                     |                    |                          |                       |                   |                          |          |               | [                         | 🖂 Compose E  | mail 🔳   | Email Dashbo   | bard        | $\bigtriangledown$ |
| 3 Results Found Selected Placements : 0 |                                                                                           |                     |                    |                          |                       |                   |                          |          |               |                           |              |          |                |             |                    |
|                                         |                                                                                           | STUDENT             |                    | PLACEMENT                | DETAILS               | CLINICA           | L INSTRUCTO              | DR       | AC<br>(%      | TUAL CLINIC<br>SUPERVISIO | AL HOURS     | LATEST S | TATUS (i)      |             | C                  |
|                                         | Adena Regional Medical<br>Indianapolis, IA<br>DPT 123 - Adult Medicine 1<br>Class of 2025 | Sideways, Eile      | en                 | Mar 4, 2024<br>Cardiolog | - Apr 26, 2024<br>y   | 은 Sylve           | ester Samuel             |          | 48            | ) (Not Addec              | d) 🧷         |          |                |             |                    |
|                                         | Ensure Healthy<br>Mountain View, NJ<br>DPT 123 - Adult Medicine 1<br>Class of 2025        | Kubde, Tanma        | у                  | Mar 4, 2024<br>Dermatol  | - Apr 26, 2024<br>ogy | 은 Capt<br>은 Dr Jo | ain America<br>ohn Smith | Mana     | 283<br>ge 193 | 3 (60%)<br>2 (40%)        | P            | Placemer | nt published o | n Mar 27, 2 | 2024               |

The system calculates CEU credits and clinical hours based on the supervision percentage added by the student.

Admin can also click on pencil sign and update the % supervision per CI

| Dr John Smith                                                         |                                                                     | Upda |
|-----------------------------------------------------------------------|---------------------------------------------------------------------|------|
| Placement Details                                                     |                                                                     |      |
| Student name: Kubde,                                                  | Tanmay                                                              |      |
| Ensure Healthy<br>Mountain View , NJ<br>DPT 123 - Adult Medicine      | Mar 4, 2024 - Apr 26, 2024<br>Dermatology<br>e 1 Class of           |      |
| 2023                                                                  |                                                                     |      |
| Clinical Hours For Dr                                                 | John Smith                                                          |      |
| Clinical Hours For Dr<br>Clinical hours (set at rota                  | John Smith<br>ation): 480                                           |      |
| Clinical Hours For Dr<br>Clinical hours (set at rota<br>Supervision % | John Smith<br>ation): 480                                           |      |
| Clinical Hours For Dr<br>Clinical hours (set at rota<br>Supervision % | John Smith<br>ation): 480<br>40<br>Calculated clinical hours: 192 i |      |